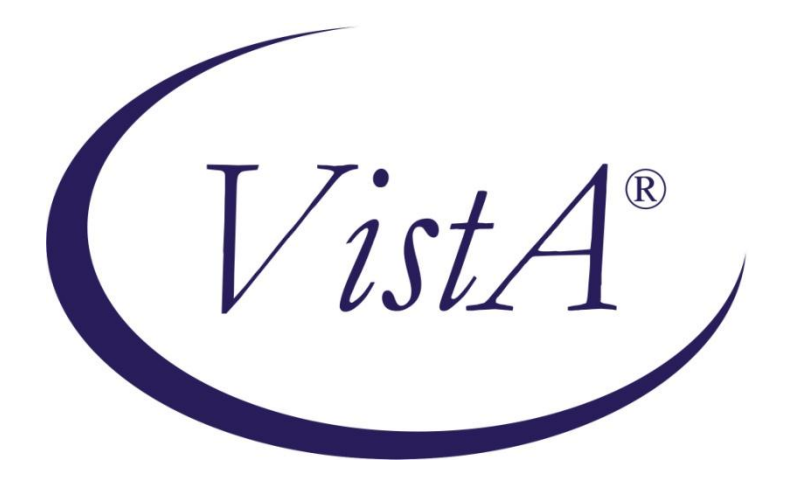

# Primary Care Management Module (PCMM) – Mental Health Treatment Coordinator (MHTC)

**User Manual** 

January 2012

Department of Veterans Affairs Office of Information and Technology (OIT) Product Development (PD)

## **Revision History**

| Date     | Description (Patch # if applicable.) | Project Manager | Technical Writer |
|----------|--------------------------------------|-----------------|------------------|
| Jan 2012 | SD*5.3*575 - Initial version         | Jolie Renee     | Amy DeLano       |
|          |                                      |                 |                  |
|          |                                      |                 |                  |
|          |                                      |                 |                  |
|          |                                      |                 |                  |
|          |                                      |                 |                  |

**Revision History** 

## Table of Contents

| Introduction                                   | 1  |
|------------------------------------------------|----|
| Overview of the Primary Care Management Module | 1  |
| Mental Health Treatment Coordinator Overview   | 1  |
| Sensitive Information                          | 2  |
| Mental Health Treatment Process Flow           | 3  |
| Creating a Mental Health Team                  | 3  |
| Adding Positions to a Mental Health Team       | 8  |
| Assigning Staff to Positions                   | 11 |
| PCMM Mental Health Business Rules              | 14 |
| Mental Health Patient                          | 14 |
| Mental Health Team                             | 14 |
| Mental Health Staff                            | 15 |
| MHTC Roles                                     | 15 |
| References                                     | 15 |
| Glossary                                       | 15 |
| Appendix A: Standard Position File (#403.46)   | i  |

## Introduction

### **Overview of the Primary Care Management Module**

The Primary Care Management Module (PCMM) was developed to assist VA facilities in implementing primary care. PCMM supports both primary care and non-primary care teams. Teams are groups of staff members organized for a certain purpose. The software allows you to setup and define a team, assign positions to the team, assign staff to the positions, assign patients to the team, assign patients from one team to another team.

### Mental Health Treatment Coordinator Overview

This User Guide supports the Identification of Principal Mental Health Provider (IPMHP) project under the Improve Veteran Mental Health (IVMH) initiative. It explains the new functionality introduced within PCMM to address the critical need to rapidly identify a patient's Mental Health Treatment Coordinator (MHTC) so that veterans with conditions such as depression, suicidal ideation and Post Traumatic Stress Disorder (PTSD) can be treated more quickly and effectively. This affects nurses, physicians, ward clerks, Primary Care Management Module (PCMM) coordinators and all other mental health professionals.

The list below provides a high level overview of the new functionality around Mental Health Treatment Coordinators (MHTCs):

- 24 new roles added: Refer to <u>Appendix A: Standard Position File</u> for a complete listing of positions available in PCMM.
  - Addiction Therapist
  - Addiction Therapist (MHTC)
  - o Chaplain
  - Chaplain (MHTC)
  - Clinical Nurse Specialist (MHTC)
  - Clinical Pharmacist (MHTC)
  - o LPC
  - LPC (MHTC)
  - o MFT
  - MFT (MHTC)
  - Nurse (RN) (MHTC)
  - Nurse Practitioner (MHTC)
  - Occupational Therapist
  - Occupational Therapist (MHTC)
  - Peer Support Staff

- Physician Assistant (MHTC)
- Physician-Psychiatrist (MHTC)
- Psychologist (MHTC)
- Recreation Therapist
- Recreation Therapist (MHTC)
- Social Worker (MHTC)
- Rehab/Psych Technician (MHTC)
- Voc Rehab Spec/Counselor
- Voc Rehab Spec/Counselor (MHTC)
- Ability to create a Mental Health Team

MHTC information will be displayed in CPRS on the patient inquiry and primary care display.

### **Sensitive Information**

To avoid displaying sensitive information regarding our patients and staff, the examples in this manual contain test data. The steps were captured from a testing environment where the staff and patients' personal data is not real data. Real social security numbers (SSNs) and other personal identifiers are not used.

## Mental Health Treatment Process Flow

Mental Health teams are created following similar steps as you would to create a Primary Care team. Additional items have been added to fields to allow you to identify the team as a mental health team. New positions have been created to provide designated MHTC roles. Refer to the business rules section of this manual to obtain further information on how these fields are handled in the system.

Reference the PCMM User Manual if further detail or instruction is needed for PCMM functionality as this manual only covers MHTC PCMM functionality. A link to the PCMM User Manual can be found in the Reference section of this document.

### **Creating a Mental Health Team**

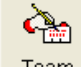

1. From the main screen after login, select the Team speedbutton from the toolbar located in the upper left of the screen.

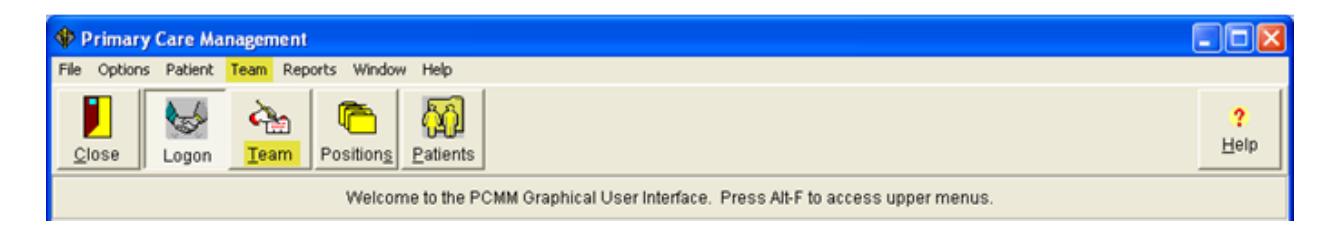

2. In the resulting pop up window, select the New button, as highlighted below to create a new team.

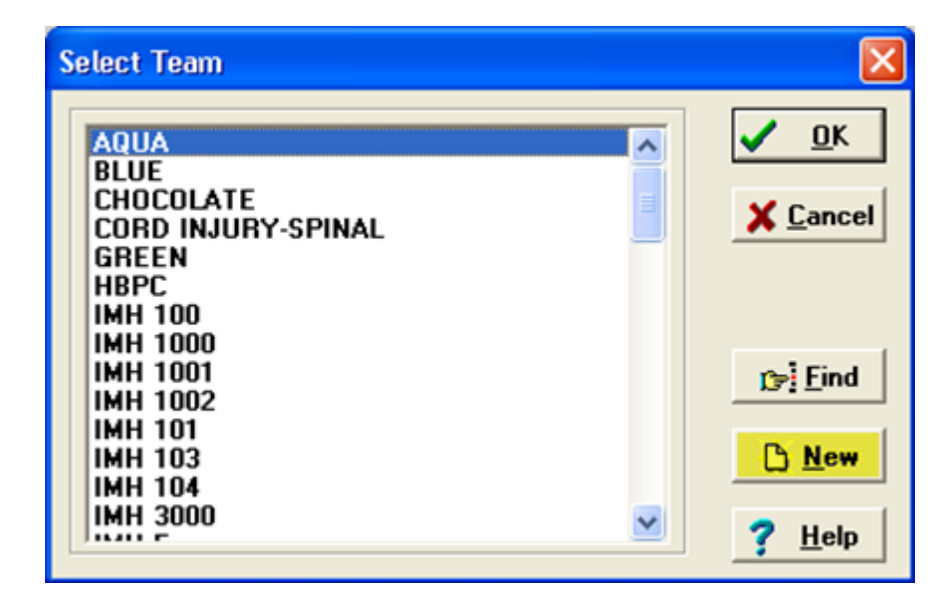

3. After clicking the New button, the team name pop up window appears. Enter in the MHTC Team name in this window's text field, then select OK in the bottom left of this window.

| Team Name            | × |
|----------------------|---|
| Enter New Team Name: |   |
|                      |   |
| OK Cancel            |   |

4. The Primary Care Team Profile box appears with the team name populated. Enter in the team information on the General and the Settings tab.

| 1 | 🗢 Primary Care Team Profile               |  |
|---|-------------------------------------------|--|
|   | Team: No Selection                        |  |
| Ĩ | General Settings History                  |  |
| a | Name:                                     |  |
| b | Phone Number.: Current Inactivation: None |  |
| c | Description:                              |  |
| - |                                           |  |

## **Field Descriptions**

a. \*Name (text box)

The name of the team, 3-30 characters in length. If the new team name matches an existing team name, you will be so notified and asked for a different name.

**b.** Phone Number (text box)

Enter a phone number for the team, 3-20 characters.

c. Description (text box)

Any descriptive information specific to the team.

d. Current Activation (Label)

This label field displays the most recent activation date for the team.

#### e. Current Inactivation (Label)

This label field displays the most recent inactivation date for the team.

#### f. Positions (button)

This button takes you to the Team Positions Setup Screen. This button remains disabled until all required fields are complete with creating the new team.

#### g. Autolinks (button) (FUNCTIONALITY DISABLED)

*TIP:* Required fields are signified in this documentation by an asterisk \* next to the field name. The SAVE button will not be enabled until all required fields contain information.

5. On the Setting tab, select Mental Health Treatment from the Purpose drop-down list. Then fill in Service, Institution and Team Printer fields as necessary.

Note: Upon selection of Mental Health Treatment, the Primary Care Team check box field to the right will be disabled. A mental health team cannot be set up as a primary care team.

6. Click on the Save icon.

|   | 🕏 Primary             | Care Team Profile                            |
|---|-----------------------|----------------------------------------------|
|   | Team: MEN             | TAL HEALTH CARE TEAM                         |
|   | General               | Settings History                             |
| a | Purpose:              | MENTAL HEALTH TREA                           |
| þ | Service:              | ENTAL HEALTH CARE LINE                       |
| C | Institution:          | DAYTON 552 Auto-Disch. from Team from Clinic |
|   | Default Te<br>AC\$PRN | eam Printer:                                 |
|   |                       | ise Sa <u>v</u> e XUndo ?Help                |

### **Field Descriptions – Primary Care Team Profile Settings Tab**

#### a. Purpose (drop down list)

The Purpose defines the role of the team. Mental Health Treatment would be the purpose for a Mental Health team.

#### **b. Service (lookup box)**

This is the medical center service most closely associated with the team.

#### c. Institution (lookup box)

This is the entry from the INSTITUTION file (#4) associated with the team. It includes VA and non-VA institutions.

TIP: Each division at a multidivisional facility has its own entry in the INSTITUTION file.

#### d. Default Team Printer (lookup box)

The PCMM reports do not use this field.

#### e. Primary Care Team (check box)

Click in this box if this team can be the primary care team for any patient.

#### f. Restrict Consults (check box)

Click in this box to prevent users from making consult appointments to clinics in which this team's patients are not enrolled.

#### g. Team Closed (check box)

Click in this box to close the team. Additional patients should not be added to a team if it is designated as closed.

#### h. Auto-Assign to Team from Clinic (check box)

Click in this box to automatically assign the patient to a team when he is enrolled in a clinic that is an "associated clinic" of one of the team's positions.

#### i. Auto-Discharge from Team from Clinic (check box)

Click in this box to automatically discharge the patient from a team when he is discharged from a clinic that is an "associated clinic" of one of the team's positions.

#### j. Team Assignments (text box)

Allowed (numeric display) Maximum number of patients that should be assigned to this team.

Actual (numeric display) Number of patients currently assigned to this team.

7. The calendar box opens where you would select the team activation date, then select OK.

| Enter Team Activation Date:   |                               |                                |                               |                          |                                |                                |  |  |  |
|-------------------------------|-------------------------------|--------------------------------|-------------------------------|--------------------------|--------------------------------|--------------------------------|--|--|--|
| -44                           | •                             | М                              | ay 201                        | 1                        | •                              | ••                             |  |  |  |
| Su                            | Мо                            | Tu                             | We                            | Th                       | Fr                             | Sa                             |  |  |  |
| 1<br>8<br>15<br>22<br>29<br>5 | 2<br>9<br>16<br>23<br>30<br>6 | 3<br>10<br>17<br>24<br>31<br>7 | 4<br>11<br>18<br>25<br>1<br>8 | 5<br>12<br>19<br>26<br>9 | 6<br>13<br>20<br>27<br>3<br>10 | 7<br>14<br>21<br>28<br>4<br>11 |  |  |  |
| ✓ OK X Cancel                 |                               |                                |                               |                          |                                |                                |  |  |  |

### Adding Positions to a Mental Health Team

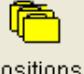

1. Click on the Position icon Positions in the toolbar at the top of the main screen to start adding positions to the mental health team.

|   | 🌵 Primar           | y Care Ma          | nagement |                      |                |                                                                                  |                                 |
|---|--------------------|--------------------|----------|----------------------|----------------|----------------------------------------------------------------------------------|---------------------------------|
| I | Elle Option        | s P <u>a</u> tient | Team Rep | oorts <u>W</u> indov | v <u>H</u> elp |                                                                                  |                                 |
|   | L<br><u>C</u> lose | 6<br>Logon         | And Team | Positions            | Patients       |                                                                                  | <mark>?</mark><br>H <u>e</u> lp |
| I |                    |                    |          |                      |                | Welcome to the PCMM Graphical User Interface. Press Alt-F to access upper menus. |                                 |

2. In the resulting window, click once on the desired team name to select it, and then click the OK button at the upper right of the Select Team window.

| Select Team                                                                                                    | ×                                                                       |
|----------------------------------------------------------------------------------------------------|-------------------------------------------------------------------------|
| AQUA<br>BLUE<br>CHOCOLATE<br>CORD INJURY-SPINAL<br>GREEN<br>HBPC<br>IMH 100<br>IMH 1000<br>IMH 1000<br>IMH 1001<br>IMH 1002<br>IMH 101<br>IMH 103<br>IMH 104<br>IMH 3000 | <u>∩</u> K<br><u>Cancel</u><br><u>Find</u><br><u>New</u><br><u>Help</u> |

3. If the team has no positions assigned to it, an information box appears. Click the OK button in this box to proceed.

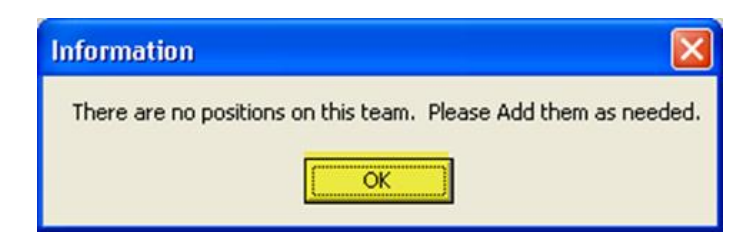

4. The Primary Care Team Position Setup window appears. At the top of the screen validate that the team selected displays at the top of the window, then select the Add New Position icon.

| TEAM SELECTED: MENTAL   | HEALTH CARE TEAM        |             |                    | •           |          |        |      |
|-------------------------|-------------------------|-------------|--------------------|-------------|----------|--------|------|
| Team Positions          |                         | 1           |                    | 1           |          |        |      |
| Show Active Only C Sh   | ow All Positions Add Ne | w Position  | Inactivate Positio | n           |          |        |      |
| 🌜 Position              | Role                    | Staff Na    | me                 | PCP         | Precepts | Status | FTEE |
| /HTC NURSE 1            | NURSE (RN) (MHTC)       | No Curren   | it Staff Member    | NO          | NO       | Active |      |
|                         |                         |             |                    |             |          |        |      |
|                         |                         |             |                    |             |          |        |      |
|                         |                         |             |                    |             |          |        |      |
| Conoral Cettings StaffA | TEE Precentor Associa   | ted Clinics | Maeeanae Hietm     | v Patier    | te       |        |      |
|                         |                         |             | Decision Comment   | 7   1 0001  |          |        |      |
| Position: NONE SELECT   | ΈD                      |             | Position Current   | Informatio  | n:<br>   | _      |      |
| Role:                   |                         | Ŷ           | Activ              | ation Date: |          | _      |      |
| Description:            |                         | ×           | Inactiva           | ation Date: |          |        |      |
|                         |                         |             | Preceptor Positi   | on Name:    |          |        |      |
|                         |                         | ~           | 1                  |             |          |        |      |
| Beeper:                 |                         |             |                    |             |          |        |      |
| ,                       |                         |             |                    |             |          |        |      |
|                         |                         |             |                    |             |          |        |      |
|                         |                         |             |                    |             |          |        |      |
|                         |                         |             |                    |             |          |        |      |

5. Type in the name of the position you wish to add. Select OK.

| New Position                | < |
|-----------------------------|---|
| Enter name of new position: |   |
| MHTC NURSE 1                |   |
| OK Cancel                   |   |

6. Fill in all required information on the General tab. The Position field will be auto-populated with what was entered in the previous step. Scroll through the drop-down list and select the necessary role associated with the created position. Then select Save.

Note: MHTC positions listed in the drop-down list will display with (MHTC) following the position name. MH Teams can consist of MHTC designated positions as well as non-MHTC designated positions.

| TEAM SELECTED: ME  | NTAL HEALTH CARE T   | EAM    |              |               | *           |           |          |        |      |
|--------------------|----------------------|--------|--------------|---------------|-------------|-----------|----------|--------|------|
| Team Positions     |                      |        |              |               |             |           |          |        |      |
| Show Active Only   | C Show All Positions | Add N  | ew Position  | Inactivate    | Position    |           |          |        |      |
| Position           | Role                 |        | Staff N      | ame           |             | PCP       | Precepts | Status | FTEE |
| IHTC NURSE 1       | NURSE (RN) (MH       | нтс)   | No Curre     | ent Staff Mer | mber        | NO        | NO       | Active |      |
|                    |                      |        |              |               |             |           |          |        |      |
|                    |                      |        |              |               |             |           |          |        |      |
|                    |                      |        |              |               |             |           |          |        |      |
| General Settings S | Staff/FTEE Preceptor | Associ | ated Clinics | Messages      | History     | Patient   | s        |        |      |
|                    |                      | 1      |              | Position      | Current In  | formation |          |        |      |
| Position: PHYSICI  | AN                   |        |              | 1 0010011 0   | Activati    | on Date:  |          | -      |      |
| Role: PHYSICI      | AN-PSYCHIATRIST      |        | •            |               | MLUYAU      | on Date.  |          | _      |      |
| Description:       |                      |        | -            |               | Inactivati  | on Date:  |          |        |      |
|                    |                      |        |              | Precepto      | or Position | Name:     |          |        |      |
|                    |                      |        | 3            | 1             |             |           |          |        |      |
| Beeper:            |                      |        |              |               |             |           |          |        |      |
|                    |                      |        |              |               |             |           |          |        |      |
|                    |                      |        |              |               |             |           |          |        |      |
|                    |                      |        |              |               |             |           |          |        |      |
|                    |                      |        |              |               |             |           |          |        |      |

Note: PCMM will not allow a Mental Health team to be set up as a Primary Care Team. Therefore when creating positions, the settings options located on the position Settings tab will be disabled (grayed out) as it is related to Primary Care Providers.

7. The calendar box pops up where you select the creation date of the position, then select OK.

| En | Enter Position Activation Date: |                               |                               |                                |                               |                               |                                |  |  |  |  |
|----|---------------------------------|-------------------------------|-------------------------------|--------------------------------|-------------------------------|-------------------------------|--------------------------------|--|--|--|--|
|    | 14                              | 4                             | Aug                           | just 20                        | 11                            | Þ                             | H                              |  |  |  |  |
| 1  | Su                              | Мо                            | Tu                            | We                             | Th                            | Fr                            | Sa                             |  |  |  |  |
|    | 31<br>7<br>14<br>21<br>28<br>4  | 1<br>8<br>15<br>22<br>29<br>5 | 2<br>9<br>16<br>23<br>30<br>6 | 3<br>10<br>17<br>24<br>31<br>7 | 4<br>11<br>18<br>25<br>1<br>8 | 5<br>12<br>19<br>26<br>2<br>9 | 6<br>13<br>20<br>27<br>3<br>10 |  |  |  |  |
|    | ~                               | ок                            |                               |                                | ×                             | Can                           | cel                            |  |  |  |  |

You will return to the Primary Care Team Position Setup screen, where the new position created is highlighted yellow.

Repeat Steps 1 - 7 until all necessary positions have been created for the MH Team.

Note: Positions can be created and activated without any staff assigned to them. It is important to assure that staff is assigned to the new position upon creation.

## **Assigning Staff to Positions**

1. Select the Add Staff icon.

|                                                                                                    | J: MENTAL HEA     | ALTH CARE TE    | AM         |                |             |         | -         |          |        |        |  |
|----------------------------------------------------------------------------------------------------|-------------------|-----------------|------------|----------------|-------------|---------|-----------|----------|--------|--------|--|
| Team Positions                                                                                                    |                   |                 |            |                |             |         |           |          |        |        |  |
| Show Active (                                                                                                    | Only C Show A     | All Positions   | Add New P  | osition        | Inacti      | ivate P | osition   |          |        |        |  |
| Section Role                                                                                                    |                   |                 | Staff      | Staff Name PCP |             |         |           | Precepts | Status | FTEE   |  |
| HAPLAIN                                                                                                    | СН                | IAPLAIN         |            | No Cu          | rrent Staff | Memb    | er        | NO       | NO     | Active |  |
| /HTC NURSE 1                                                                                                    | NU                | RSE (RN) (MH    | TC)        | No Cu          | rrent Staff | Memb    | er        | NO       | NO     | Active |  |
| URSE                                                                                                    | NU                | RSE (RN)        |            | No Cu          | rrent Staff | Memb    | er        | NO       | NO     | Active |  |
| HYSICIAN MHTC                                                                                                    | ; PH              | YSICIAN-PSYC    | HIATRIST ( | No Cu          | rrent Staff | Memb    | er        | NO       | NO     | Active |  |
|                                                                                                    |                   |                 |            |                |             |         |           |          |        |        |  |
| T.                                                                                                    |                   | 1               | ς          |                | r.          |         |           |          |        |        |  |
| General Setti                                                                                                    | ngs Staff/FTEE    | E Preceptor     | Associated | Clinics        | Messag      | ges I   | History   | Patients | •      |        |  |
|                                                                                                    |                   |                 |            | S              | taff Assign | ment H  | listory - |          |        |        |  |
| Name                                                                                                    | 91                |                 |            |                | Status      | Date    |           | Staff Na | me     |        |  |
| Effective Date                                                                                                    | s: 08/16/2011 F   | -               | Staff      |                |             |         |           |          |        |        |  |
|                                                                                                    | 100/20/2022       |                 | - Ogan     |                |             |         |           |          |        |        |  |
| Statu                                                                                                    | INACTIVE          |                 | *          |                |             |         |           |          |        |        |  |
|                                                                                                    | -                 |                 |            |                |             |         |           |          |        |        |  |
| Status Reason                                                                                                    | 8                 |                 | ×          |                |             |         |           |          |        |        |  |
|                                                                                                    | Direct P          | rimary Care Fi  | TEE:       |                |             |         |           |          |        |        |  |
| ALOTE - Desite                                                                                                    | on must he staffe | d and a PCP to  | odit ETEE) |                |             |         |           |          |        |        |  |
| A DEAL OF A DEAL OF A DEAL | Ji must be stalle | u anu a r c r w | euicrice)  |                |             |         |           |          |        |        |  |

2. Type in the name of the staff member and click on the Search icon.

| Staff lookup                                                                                                    |
|----------------------------------------------------------------------------------------------------|
|                                                                                                    |
|                                                                                                    |
|                                                                                                    |
|                                                                                                    |
| Enter Name to lookup then press Tab to go to the search button or click Search:                                                                                                    |
| trend teach teach |
| Cancel ? Help                                                                                                    |

3. Select the appropriate staff member returned in the staff lookup results, then select OK.

| Staff lookup                        |                             |                                        |
|-------------------------------------|-----------------------------|----------------------------------------|
| MHTC, PROVIDER<br>MHTC, STAFF ONE   | 112                         | PHYSICIAN ASSISTANT<br>STAFF PHYSICIAN |
| Enter Name to lookup then press Tat | o to go to the search butto | n or click Search:<br>ch               |
| ✓ <u>O</u> K X Ca <u>n</u> cel ?    | Help                        |                                        |

4. The selected staff member's name appears in **BLUE**, Select Save.

| IEAM SELECTER                                     | MENTAL                                               | HEALTH CARE      | TEAM           |         |                         | -                    |         |          |        |      |
|---------------------------------------------------|------------------------------------------------------|------------------|----------------|---------|-------------------------|----------------------|---------|----------|--------|------|
| Team Positions                                    |                                                      |                  |                |         |                         |                      |         |          |        |      |
| Show Active C                                     | nly C Sho                                            | ow All Positions | Add New P      | osition | n Inacti                | vate Position        | ]       |          |        |      |
| 👌 Position                                        |                                                      | Role             |                | Staf    | ff Name                 |                      | PCP     | Precepts | Status | FTEE |
| CHAPLAIN                                          |                                                      | CHAPLAIN         |                | No Ci   | urrent Staff            | Member               | NO      | NO       | Active |      |
| MHTC NURSE 1                                      |                                                      | NURSE (RN) (M    | IHTC)          | No Cu   | urrent Staff            | Member               | NO      | NO       | Active |      |
| VURSE                                             |                                                      | NURSE (RN)       |                | No Cu   | No Current Staff Member |                      |         | NO       | Active |      |
| PHYSICIAN MHTC                                    |                                                      | PHYSICIAN-PS)    | CHIATRIST (    | No Cu   | urrent Staff            | Member               | NO      | NO       | Active |      |
|                                                   |                                                      |                  |                |         |                         |                      |         |          |        |      |
|                                                   |                                                      |                  |                |         | £.                      | ×.                   |         |          |        |      |
| General Setti                                     | qs Staff/                                            | FTEE Precepto    | r Associated   | Clinics | Moccon                  | es History           | Patien  | ts       |        |      |
|                                                   | -                                                    |                  | 1 100001010000 |         | o messag                |                      |         | -        |        |      |
|                                                   |                                                      |                  |                |         | Staff Assignr           | ment History         |         | ~        |        |      |
| Name                                              | MHTC,PR                                              | DVIDER           |                |         | Staff Assignr           | ment History<br>Date | Staff N | ame      |        |      |
| Name<br>Effective Date                            | MHTC,PR                                              |                  | dd Staff       |         | Staff Assign<br>Status  | ment History<br>Date | Staff N | ame      |        |      |
| Name<br>Effective Date                            | MHTC,PR                                              |                  | dd Staff       |         | Staff Assignr           | ment History         | Staff N | ame      |        |      |
| Name<br>Effective Date<br>Status                  | MHTC,PR 08/17/20: ACTIVE                             |                  | dd Staff       | 9       | Staff Assign<br>Status  | Date                 | Staff N | ame      |        |      |
| Name<br>Effective Date<br>Status                  | MHTC,PRI                                             |                  | dd Staff       | 2       | Staff Assign            | Date                 | Staff N | ame      |        |      |
| Name<br>Effective Date<br>Status<br>Status Reason | MHTC,PRI       08/17/20:       ACTIVE       EMPLOYED |                  | dd Staff       |         | Staff Assignr           | ment History<br>Date | Staff N | ame      |        |      |
| Name<br>Effective Date<br>Status<br>Status Reason | MHTC,PRI 08/17/20: ACTIVE EMPLOYEE Dire              | E ASSIGNED TO    | dd Staff       |         | Staff Assign<br>Status  | ment History         | Staff N | ame      |        |      |
| Name<br>Effective Date<br>Status<br>Status Reason | MHTC,PRI 08/17/20: ACTIVE EMPLOYE Dire Dire          | E ASSIGNED TO    | dd Staff       |         | Staff Assign<br>Status  | ment History         | Staff N | ame      |        |      |

5. The staff member has been successfully added to the team. The staff member appears in the Staff Assignment History box in the lower right of the screen.

Repeat steps 1 - 4 until all necessary staff members have been assigned to each position associated with the MH Team.

| TEAM SELECTED:    | MENTAL HEA     | LTH CARE TE    | AM         |                         |              |          | -        |          |        |        |      |
|-------------------|----------------|----------------|------------|-------------------------|--------------|----------|----------|----------|--------|--------|------|
| Team Positions    |                |                |            |                         |              |          |          |          |        |        |      |
| Show Active Only  | C Show A       | II Positions   | Add New F  | osition                 | Inac         | tivate F | Position |          |        |        |      |
| ♦ Position Role   |                |                | Staff Name |                         |              |          | PCP      | Precepts | Status | FTEE   |      |
| CHAPLAIN          | CH             | APLAIN         |            | No C                    | rrent Staf   | f Memi   | ber      | NO       | NO     | Active |      |
| MHTC NURSE 1      | NU             | RSE (RN) (MH   | TC)        | No C                    | ırrent Staf  | f Mem    | ber      | NO       | NO     | Active |      |
| NURSE             | NU             | RSE (RN)       |            | No Current Staff Member |              |          | ber      | NO       | NO     | Active |      |
| PHYSICIAN MHTC    | PH             | SICIAN-PSYC    | HIATRIST ( | MHT                     | ,PROVIDE     | R        |          | NO       | NO     | Active |      |
|                   |                |                |            |                         |              |          |          |          |        |        |      |
| ĩ                 |                | 1              | í.         |                         | T.           | 1        |          | 1        | 1      |        |      |
| General Settings  | Staff/FTEE     | Preceptor      | Associated | Clinic                  | 8 Messa      | ges      | History  | Patients | 5      |        |      |
|                   |                |                |            | 7 6                     | Staff Assign | nment    | History  |          |        |        |      |
| Name:             | MHTC, PROVID   | DER            |            |                         | Status       | Date     | e        | Staff Na | me     |        |      |
| Effective Date:   | 08/17/2011     | Inactiv        | ate Staff  |                         | ACTIVE       | 08/1     | 7/2011   | MHTC,PR  | OVIDER |        |      |
|                   |                |                |            |                         |              |          |          |          |        |        |      |
| Status:           | INACTIVE       |                | *          |                         |              |          |          |          |        |        |      |
| Status Reason:    | EMPLOYEE AS    | SIGNED TO PO   | DSITION 👻  |                         |              |          |          |          |        |        |      |
|                   | Direct Pr      | imary Care F   | TEE:       |                         |              |          |          |          |        |        |      |
| (NOTE: Position r | nust be staffe | d and a PCP to | edit FTEE) |                         |              |          |          |          |        |        |      |
|                   |                |                |            |                         |              |          |          |          |        |        |      |
|                   |                |                |            |                         |              |          |          |          |        |        |      |
|                   |                |                |            |                         |              |          |          |          |        |        |      |
|                   |                |                |            |                         |              |          |          |          |        |        |      |
|                   |                | _              | 1          |                         |              |          |          |          | -      | 1      | -    |
| Prov No.          | e 📭 🔰 💷        | Cours S2       | Cancol     |                         |              |          |          |          | 2      | Help   | Chee |

## PCMM Mental Health Business Rules

The PCMM Business Rules provide information on how some of the PCMM fields will be handled for mental health team, team positions, and patient assignments. These rules are not intended to be all encompassing, but for general information purposes to allow some basic validation within the system to ensure data integrity.

#### **Mental Health Patient**

- A patient who has been assigned a Primary Care Provider can be assigned to a MHTC.
- A patient who has not been assigned to a Primary Care Provider can be assigned to a MHTC.
- A patient can be assigned to multiple providers within their assigned mental health team.
- A patient can be assigned to multiple mental health teams.
- A patient cannot have more than one MHTC.

#### **Mental Health Team**

• In order for a team to be designated as a mental health team, the "Mental Health Treatment" purpose needs to be selected within the Primary Care Team Profile Settings.

- A mental health team can only be designated as a non-primary care team.
- If Mental Health Treatment is selected as the purpose, the Primary Care Team checkbox will be disabled (grayed out).
- If Mental Health Treatment is selected as the purpose, the checkboxes on the Settings tab will be disabled when setting up positions for that mental health team.
- A mental health team can have an unlimited number of positons. Those positions can be occupied by any number of designated mental health roles.

### **Mental Health Staff**

• Any staff member assigned to a MHTC Role can additionally be assigned to any nonmental health team.

#### **MHTC Roles**

- The naming convention for a designated MHTC role will display as, "<role> (MHTC)". For example, "Social Worker (MHTC)".
- The MHTC designation will display in all areas where the Role is viewed.

## References

- <u>PCMM User Manual</u> sections to refer to for further instruction on processes covered in this manual listed below(quick link to sections from the table of contents):
  - Create a New Team
  - Assign Positions to a Team
  - Assign Staff Members to a Position

Additional sections for reference related to Mental Health (quick link to sections from the table of contents):

- Assign Single Patient to Team/Position(s)
- Assign Multiple Patients to Team/Position(s)
- Reassign Multiple Patients to Team/Position(s)
- Edit an Existing Team
- <u>CPRS User Guide, GUI Version</u>

## Glossary

| Term             | Definition                                                               |
|------------------|--------------------------------------------------------------------------|
| CALENDAR DISPLAY | Within PCMM, when there is a date field, the user can "double click" the |
|                  | field and a miniature calendar will 'pop up' for selection of a date and |

| Term                            | Definition                                                                                                    |
|---------------------------------|----------------------------------------------------------------------------------------------------|
|                                 | year. This is used for activation and deactivation dates as well as                                                         |
|                                 | discharge dates.                                                                                                    |
| CLOSING                         | Another term for 'inactivating' a position or team.                                                                         |
| DIETITIAN                       | Performs patient care duties related to nutrition and weight management                                                     |
| DROP DOWN LIST                  | When a user selects an item from the MENU BAR, a list is displayed in a                                                     |
|                                 | vertical format. For example, if a user selects FILE, a list drops down                                                     |
|                                 | showing all options that are available under the main heading FILE: File,                                                   |
|                                 | Edit, Print, Save                                                                                                    |
| ENHANCEMENT                     | An 'enhancement' to an already existing Class I software package is the                                                     |
|                                 | introduction of new or improved functionality.                                                                              |
| GUI                             | Graphical User Interface                                                                                                    |
| HIGHLIGHT                       | To Highlight' a name, team, position, or date, one would place the                                                          |
|                                 | cursor (or arrow) on the name, team, or position they wish to choose and                                                    |
|                                 | click the mouse button to select it or highlight it.                                                                        |
| HISTORY FILE                    | Although not specific to any one document, a history file is a compilation                                                  |
|                                 | of various pieces of information pertaining to individual teams, positions,                                                 |
| ICON                            | etc. for future reference and clarification.                                                                                |
| ICON                            | An Icon is an image or snapshot of something that is visually understood                                                    |
|                                 | and is represented in a box. For instance, an ICON that stands for                                                          |
|                                 | of a pair of soissors in it. They are also known as 'buttons'                                                               |
| LOCOFE                          | This is referred to logging off or signing out of a particular software                                                     |
|                                 | nackage or system. To end the session to 'get out' of a package, etc.                                                       |
| LOGON                           | This is referred to logging on or signing onto a particular software                                                        |
|                                 | nackage or system. To open or start a new session                                                                           |
| MH Treatment Coordinator (MHTC) | The liaison between the patient and the mental health system at a VA                                                        |
|                                 | site. There is only one MH treatment coordinator per patient and they are                                                   |
|                                 | the key coordinator for behavioral health services care.                                                                    |
|                                 |                                                                                                    |
|                                 | For more information about the MH treatment coordinator's                                                                   |
|                                 | responsibilities, see VHA Handbook 1160.1, "Uniform Mental Health                                                           |
|                                 | Services in VA Medical Centers and Clinics," pp. 3-4. Note: In the                                                          |
|                                 | handbook, the MHTC is called the Principal Mental Health Provider.                                                          |
| PCMM                            | Primary Care Management Module                                                                                              |
| PRIMARY CARE                    | Primary care is the provision of integrated, accessible health care services                                                |
|                                 | by clinicians that are accountable for addressing a large majority of                                                       |
|                                 | personal health care needs.                                                                                                 |
| ROLE                            | A function or task of a staff member involved with the implementation,                                                      |
|                                 | maintenance and continued success of primary care.                                                                          |
| TEAM                            | Teams are groups of staff members organized for a certain purpose (e.g.,                                                    |
|                                 | Primary Care, Mental Health).                                                                                               |
| TEAM PROFILE                    | This is a screen within PCMM that shows the various characteristics of a                                                    |
|                                 | particular team, e.g., number of patients allowed for enrollment, name,                                                     |
|                                 | positions assigned, etc.                                                                                                    |
| TEXT BOX                        | The text box is also known as the DIALOGUE box as described above. It                                                       |
|                                 | provides the user with an area in which to identify certain characteristics                                                 |
|                                 | of a particular component of PUNINI. For example, the description of                                                        |
|                                 | what a team is for (provides primary care to patients that have been discharged from the bosnital within the last 6 months) |
| VictA                           | Votorone Health Information Systems and Tachnology Architecture                                                             |
| V 15L/A                         | formerly known as Decentralized Hospital Computer Program                                                                   |
|                                 | encompasses the complete information environment at VA medical                                                              |
|                                 | facilities                                                                                                    |
|                                 |                                                                                                    |

## Appendix A: Standard Position File (#403.46)

The below 54 entries are available to choose from in the Position pick-list:

ADDICTION THERAPIST ADDICTION THERAPIST (MHTC) ADMIN COORDINATOR CARE MANAGER CASE MANAGER **CHAPLAIN** CHAPLAIN (MHTC) CLINICAL NURSE SPECIALIST CLINICAL NURSE SPECIALIST (MHTC) CLINICAL PHARMACIST CLINICAL PHARMACIST (MHTC) DESIGNATED WOMEN'S HEALTH PROVIDER DIETITIAN HEALTH TECHNICIAN **INTERN (PHYSICIAN)** LPC LPC (MHTC) MAS CLERK MEDICAL STUDENT MFT MFT (MHTC) NURSE (LPN) NURSE (RN) NURSE (RN) (MHTC) NURSE PRACTITIONER NURSE PRACTITIONER (MHTC) OCCUPATIONAL THERAPIST **OCCUPATIONAL THERAPIST (MHTC)** OIF OEF CLINICAL CASE MANAGER **OIF OEF PROGRAM MANAGER OIF OEF TRANSITION PATIENT ADV** OTHER PATIENT SERVICES ASSISTANT PEER SUPPORT STAFF PHYSICIAN ASSISTANT PHYSICIAN ASSISTANT (MHTC) PHYSICIAN-ATTENDING

PHYSICIAN-PRIMARY CARE PHYSICIAN-PSYCHIATRIST PHYSICIAN-PSYCHIATRIST (MHTC) PHYSICIAN-SUBSPECIALTY **PSYCHOLOGIST PSYCHOLOGIST (MHTC) RECREATION THERAPIST RECREATION THERAPIST (MHTC) REHAB/PSYCH TECHNICIAN REHAB/PSYCH TECHNICIAN (MHTC)** RESIDENT (PHYSICIAN) SOCIAL WORKER SOCIAL WORKER (MHTC) TEAM PHARMACIST TRAINEE **VOC REHAB SPEC/COUNSELOR** VOC REHAB SPEC/COUNSELOR (MHTC)

Return to MHTC Overview section